#### 合成用システムの使い方

計算機構成用 天野

## ふんが研へのリモートログイン

- Xmingが上がっていることを確認する

   (loginXX.user.keio.ac.jpにログインする際上げたよね?)
- puttyを立ち上げ

<u>sirius.am.ics.keio.ac.jp</u>にログインする。この際、 sshの項目のX11のフォワーディングの項目がセッ トされていることを確認(これも登録しておくと便利)

• 配布されたアカウントとパスワードでログイン

- この紙はなくさないで!!!

# 初めてログインした時だけやること

パスワードの変更

passwd

と打ち込んで紙にあるパスワードを新しいパスワー ドに変更、これは忘れないこと

環境設定

In -s /home/vdec/script/.setup\_vdec.sh

In -s /home/vdec/script/.pre\_setup\_vdec.sh

In -s /home/vdec/script/.post\_setup\_vdec.sh

#### ファイルの転送

loginXX →sirius loginXXのウィンドウで scp file名 <u>usr名@sirius.am.ics.keio.ac.jp:~/</u> 逆の場合は scp file名 usr名@loginXX.user.keio.ac.jp:~/

tar, emacsは普通に利用可能

### dc\_shellとdesign\_visionの実行

- ログイン直後に以下を行う source ~/.setup\_vdec.sh
- デザインコンパイラの起動

dc\_shell-t -f poco.tcl | tee log

 
 ・ 合成後の回路図を見るツールdesign\_vision design\_vision &